Problem: Beim Weiterschalten zur nächsten Seite einer Präsentation erscheint manchmal ungewollt eine leere Seite: Die Ursache liegt häufig in der Animationseinstellung für Grafiken. Die Lösung ist ganz einfach: Öffnen Sie die Folie, vor der die unerwünschte Leerseite erscheint und führen Sie folgende Schritte aus:

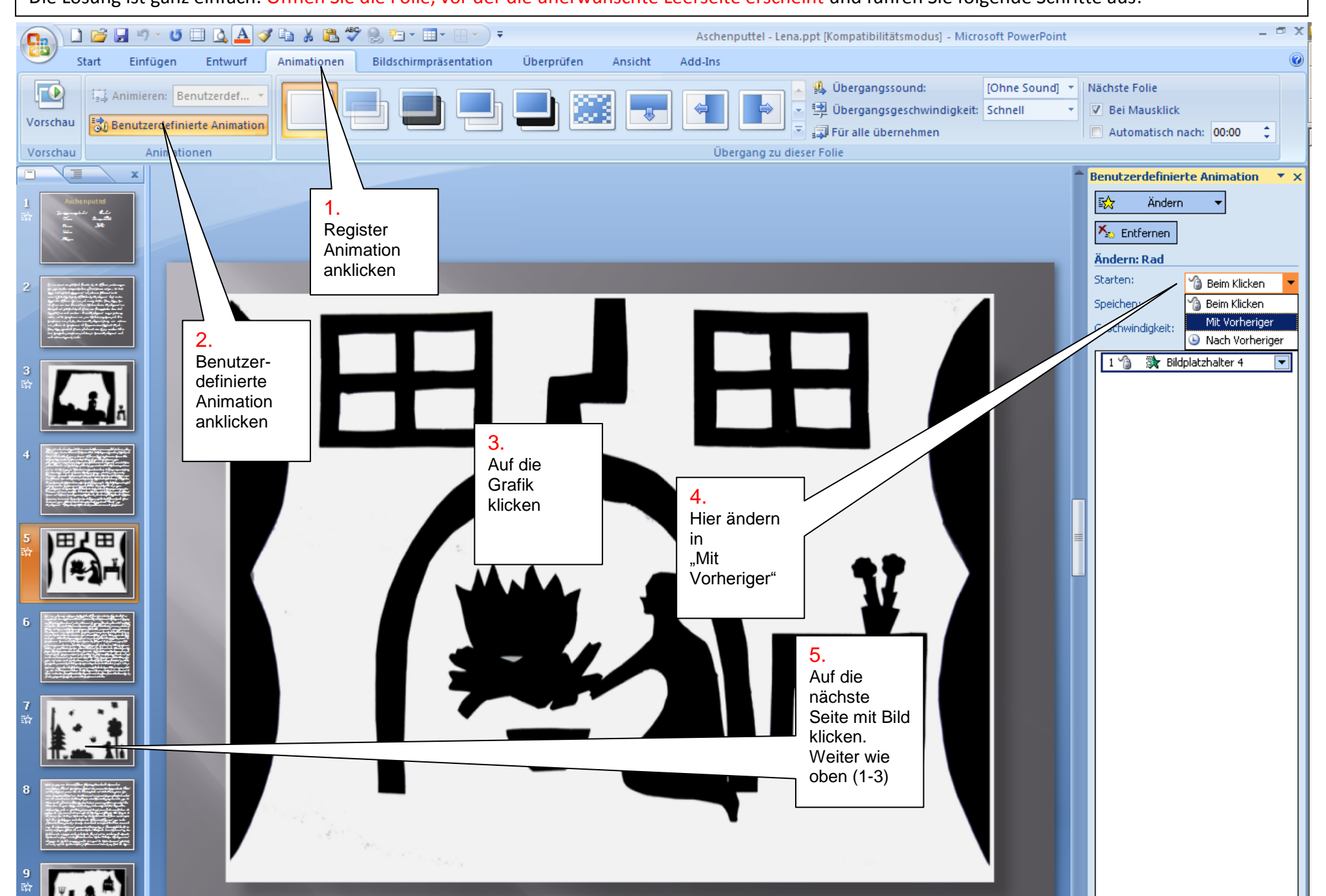